## 14 - Ingester films et Bandes-Annonces

- Connecter le disque dur (ou la clef) contenant vos fichiers à ingester sur le port USB3 du projecteur.

- Ouvrir Ciné Digital Manager
- Cliquer sur l'icône "WEB"
- Se connecter en choisissant le language "FRANÇAIS"

puis login "admin" et mot de passe "1234"

- Choisissez "CONTROLE" "GESTIONNAIRE D'INGEST" "SCAN D'INGEST"
- "SÉLECTIONNER UN EMPLACEMENT" "STOCKAGE LOCAL"
- Sélectionner les fichiers du film ou de la bande annonce (cocher "Sélectionner tout"
- si ils sont seuls dans un même dossier).
- Cliquer sur "INGEST"
- Attendre la fin de la copie, ... message : "100%"
- quitter l'interface WEB.

## 15 - Sauvegarder sur le NAS